# ENROLLMENT MANUAL

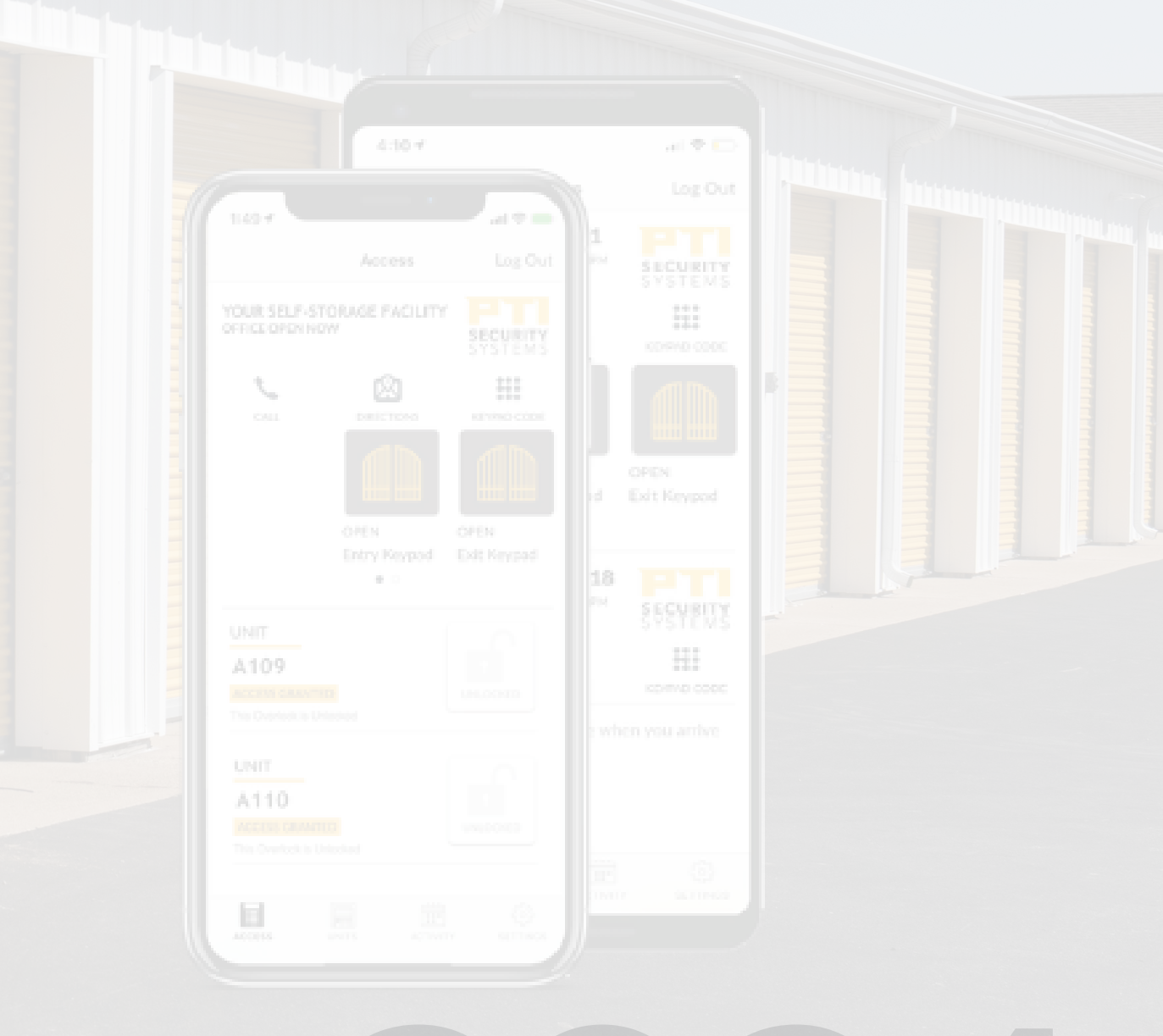

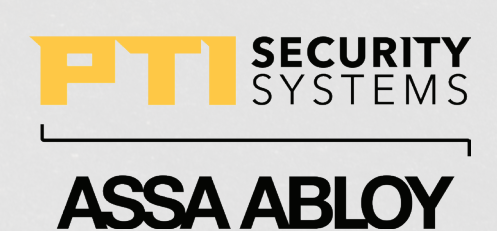

VER 05222024

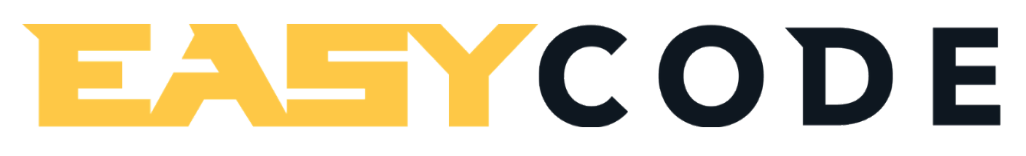

#### **ENROLLMENT MANUAL**

Sales: +1.800.523.9504 Support: +1.866.240.7602 Web: ptisecurity.com

Rev A - March 2024

#### **INTRODUCTION**

This document is intended to provide a high level overview of how to set up a tenant to use the PTI EasyCode mobile application. For additional information, please contact PTI Support.

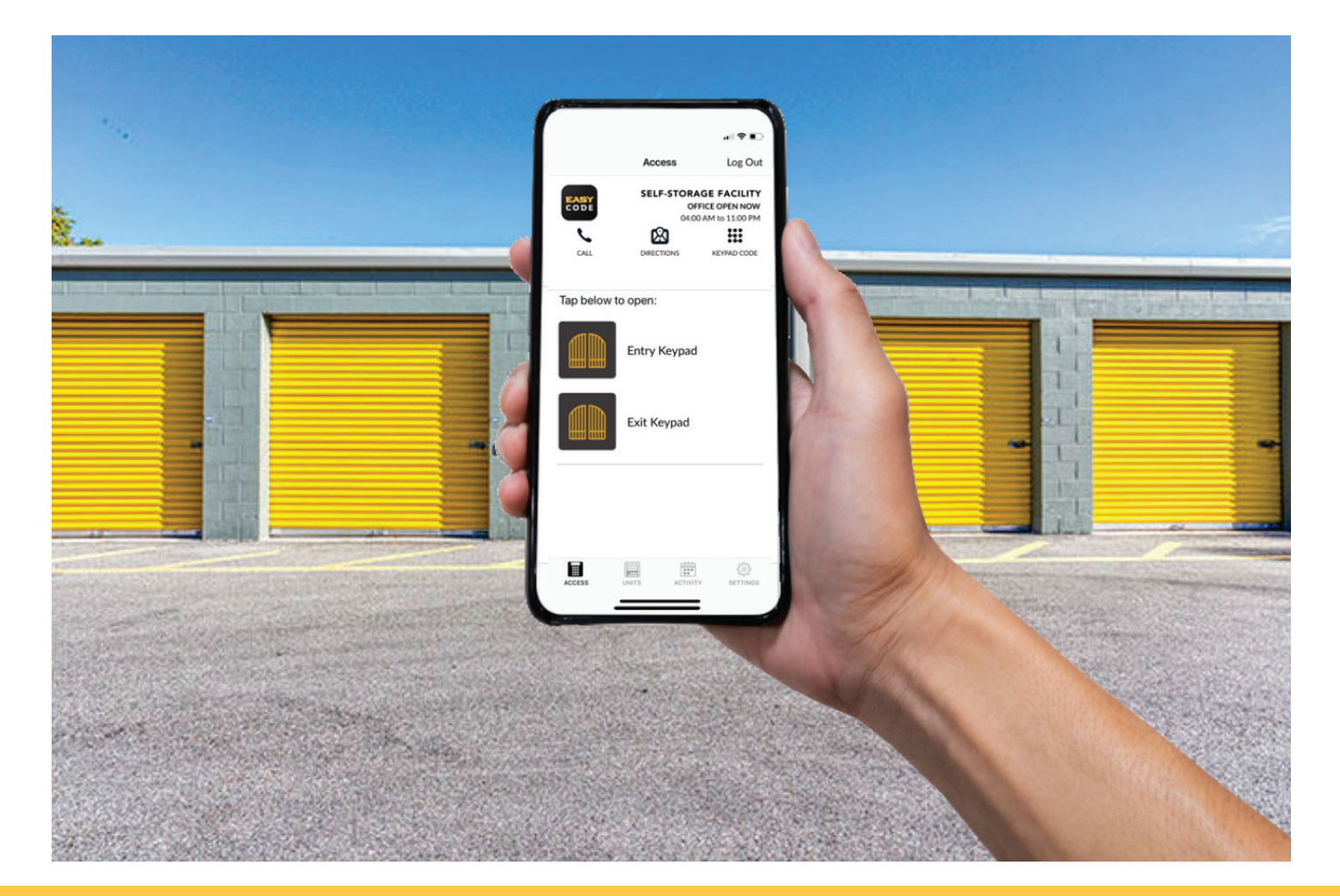

**ENROLLMENT MANUAL** 

# **CONFIGURATION IN STORLOGIX CLOUD**

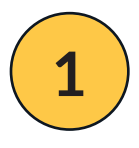

To set up EasyCode configuration, select *Edit* and add a site name and associated address. You may also add the site's phone number, website, payment website, or office hours.

Next, select a *geofence radius*. A user must be within this distance in meters of the site to gain access to keypads and gates in this specific area.

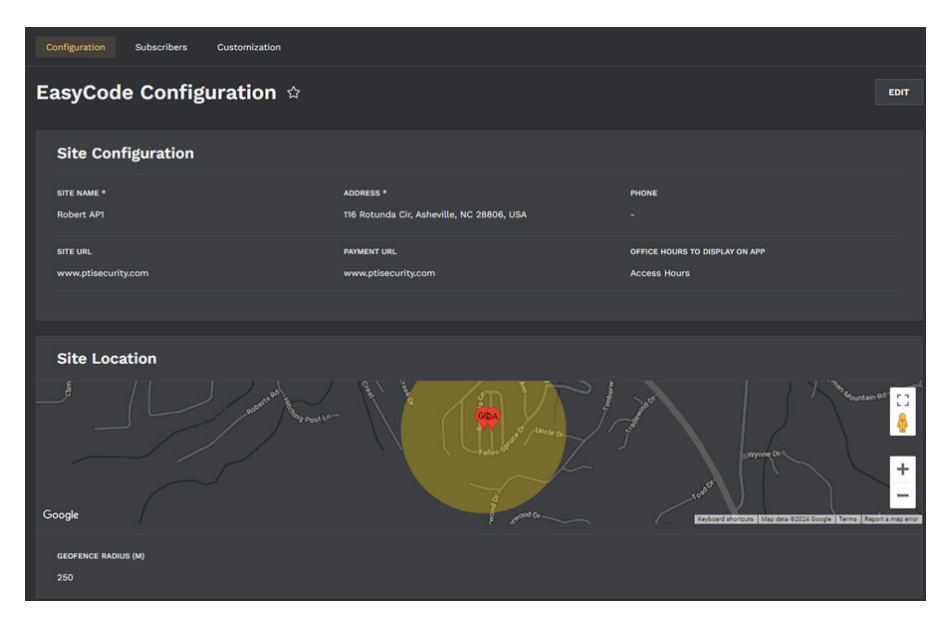

2

Under *Device Configuration*, the name and icon of the keypad, gate, or door can be edited. Additionally, Bluetooth beacon sensitivity can be increased or decreased in increments of 10 dB.

| Device Configuration |               |                 |                |                    |  |  |  |
|----------------------|---------------|-----------------|----------------|--------------------|--|--|--|
| DEVICE NAME          | EASYCODE NAME | ORDER DISPLAYED | ICON DISPLAYED | BEACON SENSITIVITY |  |  |  |
| Entry Keypad         | Entry Keypad  |                 | III Gate       | 10                 |  |  |  |
| Exit Keypad          | Exit Keypad   |                 | I Gate         | 50                 |  |  |  |
|                      |               |                 |                |                    |  |  |  |

#### **ENROLLMENT MANUAL**

## **ENROLLMENT PROCESS - AUTOMATIC**

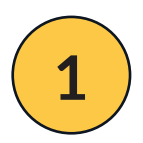

Click on *Send EasyCode* after selecting the user you wish to send the link to.

| ← Administrator           | SEND EASYCODE | SUSPEND USER | DELETE    | EDIT |  |
|---------------------------|---------------|--------------|-----------|------|--|
| Details Access Additional |               |              |           |      |  |
| Details                   |               |              |           |      |  |
| FIRST NAME *              |               | LA           | ST NAME * |      |  |
| Administrator             |               |              |           |      |  |
| DISPLAY NAME *            |               |              |           |      |  |
| HELLO                     |               |              |           |      |  |
|                           |               |              |           |      |  |

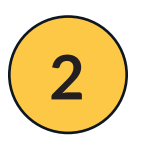

Type in the mobile number of the tenant and select the appropriate country code. Check-mark the **Authorized to Use EasyCode** box. Then click **Send Enrollment Data**.

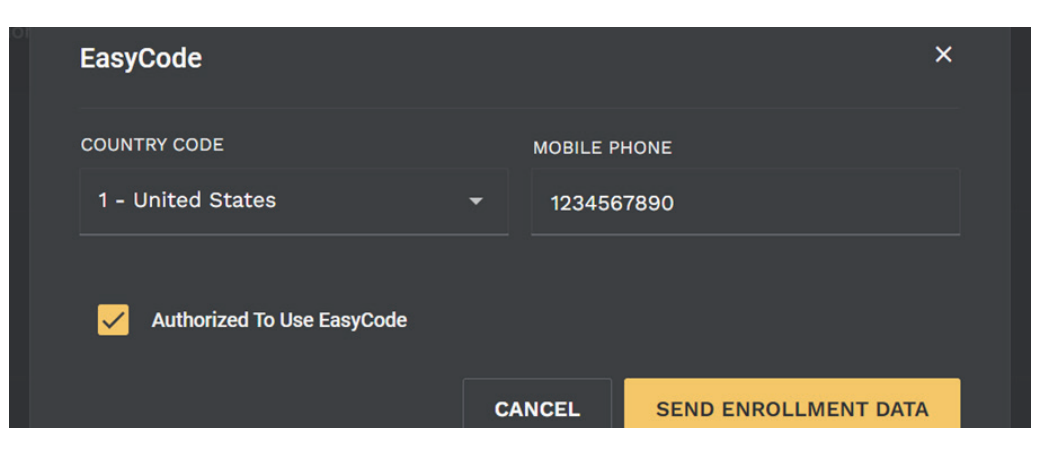

#### **ENROLLMENT MANUAL**

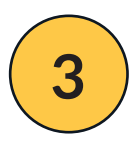

The tenant will receive a text to enroll. On Android devices, select the first link in the text message. For Apple devices, select the second link in the text message.

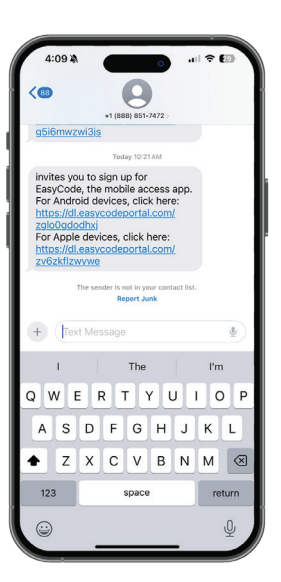

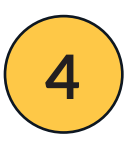

The link will open the EasyCode Enrollment page. Type your email address twice and then type in the access code provided by your site operator. Click *Next*.

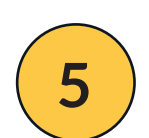

Create a password. Your password must include one special character. View the Terms and Conditions and then press *Next*.

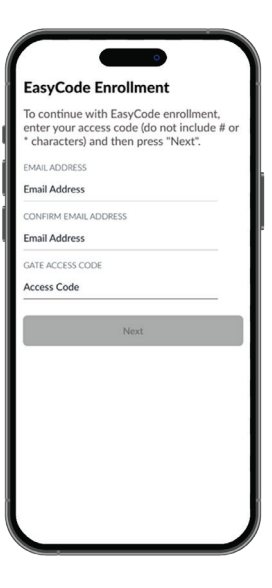

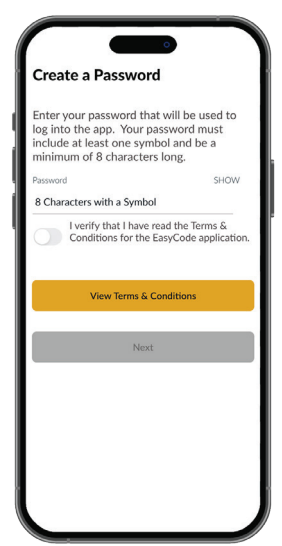

#### **ENROLLMENT MANUAL**

## **ENROLLMENT PROCESS - MANUAL**

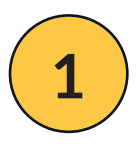

After downloading the EasyCode app from the Apple iOS or Google Play store, open the app and click Enroll.

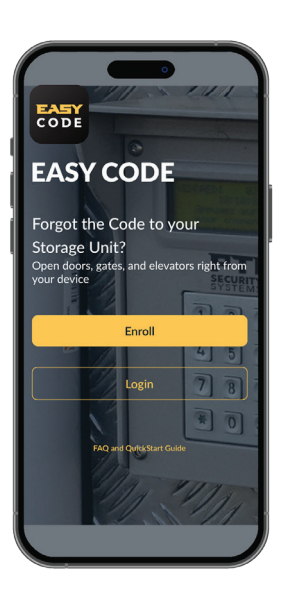

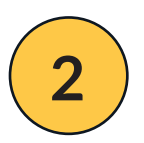

Enter the *Site Key* of the facility. This is provided by the site operator.

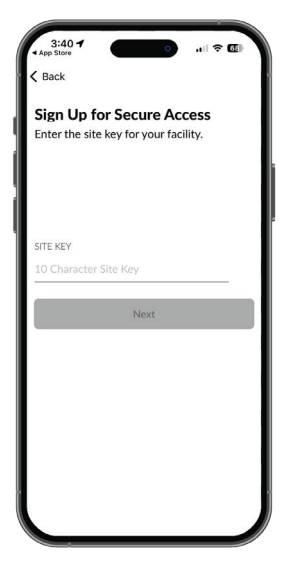

#### **ENROLLMENT MANUAL**

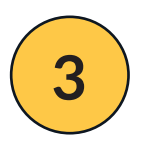

Enter the *Access Code* provided to you by the storage facility as well as your last name. Click *Next*.

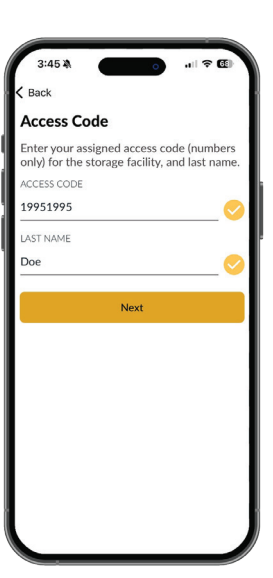

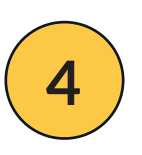

Enter your email address and phone number. Press *Next*.

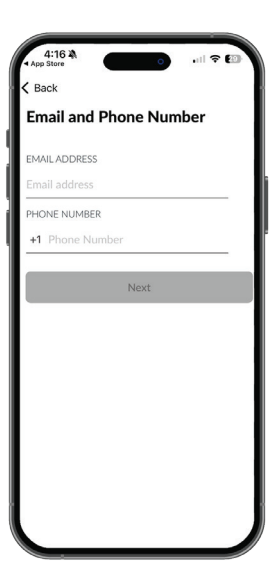

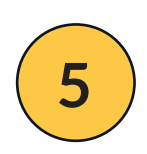

Create a password that will be used to log into the app. Your password must include one special character. View the Terms and Conditions and press *Next*.

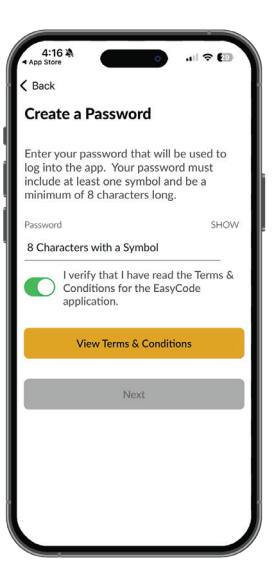

#### **ENROLLMENT MANUAL**

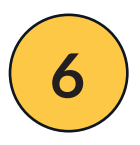

The next page will allow you to set notification permissions. Click *Notify Me* if you want to be notified if your access code has been used to enter the property.

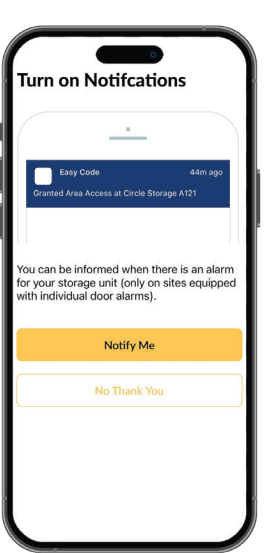

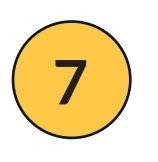

Once the tenant has been successfully enrolled, the Login page will reappear.

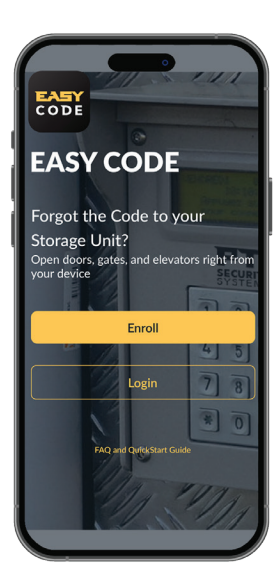

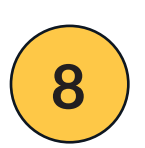

Log in by inputting email address and password.

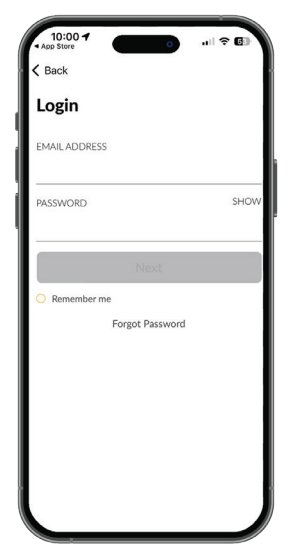

**ENROLLMENT MANUAL** 

# ACCESSING AN AP1 WITH EASYCODE

The points of entry are configured in StorLogix Cloud under Device Configuration on the app home page. The name entered in the EasyCode field as well as the icon appears upon logging in to EasyCode.

Tap the icon of the device that you wish to access.

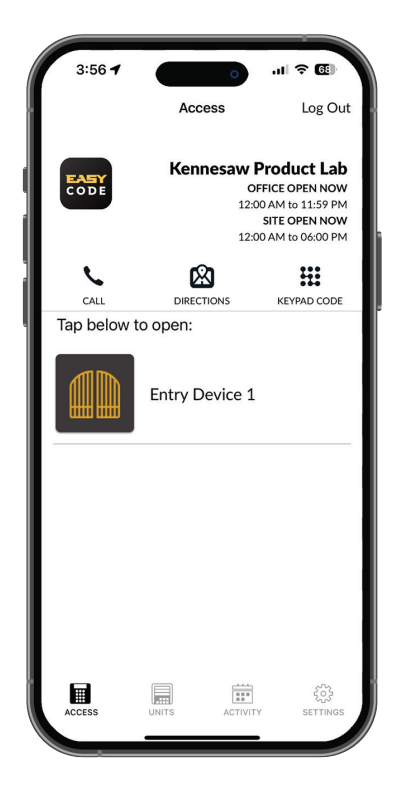

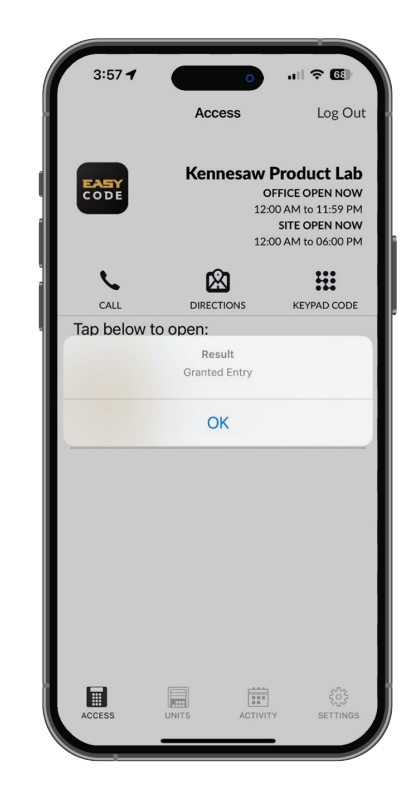

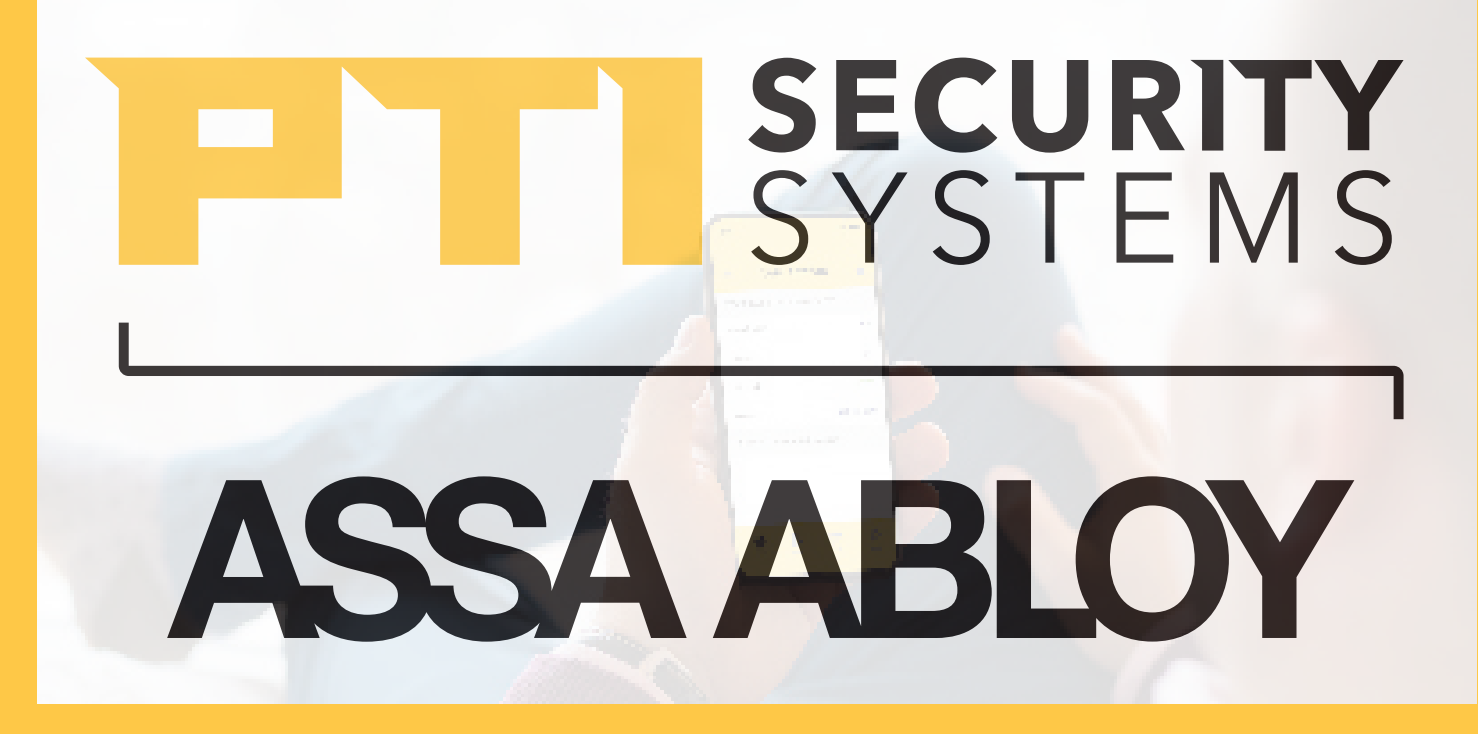

With PTI Security Systems, operators can easily customize all of their facility's access areas, review site activity, and monitor zones and alarms from one cloudbased account. Create a world-class operation with the most advanced enterprise access control solution from the trusted industry leader with over 40 years of experience.

Since 1979, PTI Security Systems<sup>™</sup> has provided the self-storage industry with proven security and access control systems. Known for our complete and innovative solutions that deliver advanced and cost-effective security systems, self-storage owners and operators can efficiently manage their facility from anywhere, lower operating costs, and enhance the tenant experience.

For more information about PTI Security Systems, please contact a PTI representative or visit our website.

PTI is a trademark of Preferred Technology Systems, LLC